# PENERAPAN SISTEM INFORMASI AKUNTANSI PADA LPK AISYAH BOGOR MENGGUNAKAN ZAHIR ACCOUNTING 5.1

#### Kasmanto Miharja<sup>1</sup>

Universitas Bina Sarana Informatika, kasmanto.kmm@bsi.ac.id

#### Muhamad Anwar Jaelani<sup>2</sup>

AMIK BSI Bogor, muhamadan warjaelani@yahoo.com

#### Abstrak

Perkembangan teknologi yang semakin pesat membuat semua bidang usaha ikut memperbarui sistem yang sudah ada, agar kegiatan operasional perusahaan tetap berjalan dengan optimal.Maka, mereka akan membutuhkan sebuah sistem yang dapat mempermudah segala aktivitas yang sedang berjalan tanpa mengurangi tingkat keamanannya, terutama di bagian pengolahan data keuangan perusahaan. Saat ini sudah semakin banyak sistem atau aplikasi yang mampu mengolah data keuangan dengan cepat dan akurat. Salah satunya adalah aplikasi Zahir Accounting. Zahir Accountingadalah salah satu aplikasi akuntansi yang mampu mengolah data keuangan dengan lebih cepat dan akurat. LPK Aisyah adalah suatu lembaga kursusuntuk berbagai keahlian, diantaranya kursus tata busana, komputer, tata kecantikan dan teknik dimana dalam proses pengolahan data keuanganLPK Aisyah masih menggunakan sistem manual, mulai dari pencatatan transaksi sampai tahap penyusunan laporan keuangan, sehingga sering terjadi kesalahan pada saat melakukan pencatatan transaksi, mengolah data keuangan serta sering terjadinya keterlambatan dalam penyusunan laporan keuangan. Penerapan sistem yang sudah terkomputerisasi ini adalah solusi terbaik untuk LPK Aisyah agar di masa yang akan datang dapat melakukan pencatatan transaksi dan mengolah data keuangannya dengan lebih efektif dan efisien. Dari penerapan sistem yang terkomputerisasi dengan software Zahir Accounting Versi 5.1 ini menunjukkan hasil pengolahan data keuangan lebih cepat dan akurat dibandingkan dengan mengunakan system manual.

Kata Kunci:Sistem Informasi Akuntansi, Zahir Accounting, LPK Aisyah

### Abstract

Technological developments are increasingly fast, making all business fields participate in updating the existing system, so that the company's operational activities can still run optimally. So they will need a system that can facilitate all activities that are running without reducing the level of security, especially in the processing of corporate financial data. Nowdays there are more and more systems or applications that are able to process financial data quickly and accurately. One of them is the Zahir Accounting application. ZahirAccounting is one of the

accounting applications that is able to process financial data more quickly and accurately. LPK Aisyah is a course institution for various skills, including course in fashion, computers, beauty and engineering, which in the process of processing financial data still using manual system, starting from recording transactions until the stepof making financial statements, so often an error occurs when processing financial data and delays in the preparation of financial statements. Implementation of this system to being computerized is the best solution for LPK Aisyah, so that in the future they can process their financial data more effectively and efficiently. The result shows that using this computerized system is faster and more accurate in completing a company's accounting cycle than the manual system.

Keywords: Accounting InformationSystem , Zahir Accounting, LPK Aisyah

## Pendahuluan

Seiring dengan perkembangan teknologi yang semakin pesat, semua bidang usaha akan ikut memperbarui sistem yang ada, demi membuat kegiatan operasional di dalam usaha tersebut berjalan dengan optimal. Maka, mereka akan membutuhkan sebuah sistem yang dapat mempermudah segala aktivitas yang sedang berjalan tanpa mengurangi tingkat keamanannya, terutama di bagian pengolahan data keuangan perusahaan. Saat ini sudah semakin banyak sistem atau aplikasi yang mampu mengolah data keuangan dengan cepat dan akurat. Salah satunya adalah aplikasi Zahir *Accounting*.

Dari mulai terjadinya sebuah transaksi keuangan, sampai bukti transaksi tersebut dikumpulkan untuk membuat sebuah laporan keuangan. Laporan yang nantinya digunakan sebagai bahan evaluasi perusahaan. Sebuah sistem yang sudah terkomputerisasi seperti Zahir *Accounting* perlu digunakan dalam bagian ini untuk mencegah ketidakakuratan data yang diolah dan menghindari kehilangan data-data yang telah dibuat, serta mempercepat pengerjaan dalam penyusunan laporan keuangan karena beberapa tahap akan dibuat secara otomatis.

Lembaga Kursus LPK Aisyah adalah lembaga penyedia jasa kursus untuk berbagai keahlian, diantaranya kursus tata busana, komputer, kecantikan dan teknik. LPK Aisyah dalam menjalankan kegiatan usahanya didukung oleh para SDM yang profesional sesuai dengan bidangnya. Dalam proses pengolahan data keuangannya, LPK Aisyah masih menggunakan sistem pencatatan manual, sehingga memungkinkan terjadinya berbagai resiko kehilangan data, kesalahan dalam pencatatan yang membuat data tidak akurat dan keterlambatan dalam penyusunan laporan keuangan.

Penerapan sistem yang sudah terkomputerisasi merupakan solusi agar kegiatan operasional perusahaan khususnya dalam kegiatan akunting dapat berjalan dengan efektif dan efisien dengan menggunakan aplikasi **Zahir** *Accounting* **5.1**″.

#### LandasanTeori

Menurut Sujarweni dalam (Utami & Hidayat, 2018) menjelaskan, "Akuntansi adalah proses dari transaksi yang dibuktikan dengan faktur, lalu dari transaksi dibuat jurnal, buku besar, neraca lajur kemudian akan menghasilkan informasi dalam bentuk laporan keuangan yang digunakan pihak-pihak tertentu".

Sedangkan menurut Fitria dalam (Habibah, Faizah, & Solecha, 2018) "Akuntansi adalah suatu disiplin ilmu yang menyediakan informasi penting, sehingga memungkinkan adanya pelaksanaan dan penilaian jalannya perusahaan secara efisien."

Menurut (Febriarti, Muryani, & Rofiah, 2017) menjelaskan bahwa "Zahir *Accounting* Versi 5.1 adalah sebuah program akuntansi keuangan yang fleksibel, berfasilitas lengkap dan berdayaguna tinggi".

Menurut Mulya (2013) mengungkapkan bahwa, "Siklus Akuntansi merupakan proses pencatatan akuntansi mulai dari dokumentasi sampai penyajian laporan keuangan".

#### Tujuan dari kegiatan ini adalah

- 1. Mengetahui masalah-masalah apa saja yang mungkin terjadi pada sebuah sistem pengolahan data keuangan secara manual di LPK Aisyah, untuk kemudian mengusulkan alternative pemecahan masalah yang terjadi.
- 2. Mengimplementasikan sistem pengolahan data yang sudah terkomputerisasi dalam pengolahan laporan keuangan suatu perusahaan menggunakan aplikasi Zahir *Accounting* Versi 5.1

### Manfaatdarikegiataniniadalah

- 1. Hasil dari analisa siklus akuntansi di LPK Aisyah diharapkan dapat menggunakan aplikasiZahir *Accounting*Versi 5.1.
- 2. Dengan diterapkannya aplikasi Zahir *Accounting* Versi 5.1 dapat membantu LPK Aisyah dalam mengelola keuangan dengan mudah, tepat dan akurat.

### Metode

Dalam rangka pengumpulan data untuk kebutuhan dalam pengunaan aplikasi Zahir *Accounting* versi 5.1, maka penulis menggunakan beberapa metode.

- 1. Metode observasi adalah peninjauan secara cermat dan teliti dengan cara pengumpulan data dan pencatatan secara langsung dengan melakukan mengumpulkan dokumen-dokumen lampiran pengolahan data keuangan apa saja yang digunakan oleh LPK Aisyah.
- 2. Metode wawancara, suatu metode yang digunakan untuk memperoleh informasi dengan cara melakukan tanya jawab terhadap sumber informasi yang bersangkutan. Untuk mendapatkan informasi yang

lengkap maka penulis melakukan wawancara dengan salah satu bagian Divisi Tata Busana, yaitu Ibu Ide Permatasari, S.Pi., yang juga terlibat dalam pengolahan data keuangan yang terjadi dalam perusahaan.

3. Metode Studi Pustaka, metode ini digunakan untuk mencari atau mengumpulkan data dari berbagai referensi yang ada, baik dari buku, sumber kepustakaan seperti karya ilmiah dan berbagai literatur-literatur yang ada. Metode ini berfungsi sebagai pedoman pengumpulan dan pengkajian data yang ada di dalam perusahaan.

# Hasil dan Pembahasan

#### Tinjauan Kasus

Dalam melakukan pencatatan keuangannya LPK Aisyah masih menggunakan sistem manual dengan hanya menggunakan buku dan aplikasi *Microsoft Excel*. Dimana dalam pengolahan datanya tidak jarang menemui masalah seperti kehilangan data dan keterlambatan pembuatan laporan keuangan. Oleh sebab itu, penulis mencoba untuk menerapkan program aplikasi Zahir *Accounting 5.1* untuk mengatasi masalah-masalah yang ada dengan menggunakan data transaksi selama bulan Januari 2018.

#### Pembahasan

#### Pencatatan Akuntansi dengan tools Aplikasi Setup Awal

Zahir *Accounting*versi 5.1 merupakan *software* akuntansi yang dapat mempermudah dalam mengerjakan pembukuan dimana seluruh jurnal dan laporan keuangan dibuat secara otomatis sehingga mempermudah dalam mengambil keputusan bisnis dan sangat bermanfaat bagi LPK Aisyah.

| Informasi Perusahaan |                     | ×                              | < |
|----------------------|---------------------|--------------------------------|---|
|                      | Informasi P         | erusahaan                      |   |
|                      | Nama Perusahaan :   | LPK AISYAH                     |   |
|                      | Alamat Perusahaan : | Perintis Kemerdekaan No. 25A,  |   |
|                      |                     | Kb. Klp., Bogor Tengah, Kota B |   |
|                      |                     |                                |   |
|                      | Kota :              | Bogor ~                        |   |
|                      | Negara :            | Indonesia                      |   |
|                      | Kode Pos :          | 16125                          |   |
|                      | •                   |                                |   |
|                      | Petunjuk < Kemb     | bali Lanjutkan > Batal         |   |

Gambar1.Tampilan Informasi Perusahaan

### Input SaldoAwalAkun

Untuk menginput saldo awal akun pilih *Setting*> **Saldo Awal** > **Saldo Awal** A**kun**. Pastikan tidak ada uang yang dialokasikan pada Akun sementara (Rp ,0).

| â. M | lengisi Saldo | Awal Akun                                                          |                                                                       |                            | $\times$ |
|------|---------------|--------------------------------------------------------------------|-----------------------------------------------------------------------|----------------------------|----------|
| Meng | isi Saldo Aw  | al Akun                                                            |                                                                       |                            |          |
|      | Dalam mata i  | Isilah saldo awal akun pe<br>uang sebenarnya, setiap nilai harus p | r tanggal Minggu, 31 Desember 20<br>ositif, kecuali memang benar-bena | ) 17<br>r bernilai negatif |          |
| (ode |               | Nama Akun                                                          | Mata Uang                                                             | Saldo Awal (Rp)            |          |
|      | 110-10        | Kas Kecil                                                          |                                                                       | 0.                         |          |
|      | 110-20        | Kas                                                                |                                                                       | 13,335,000,0               |          |
|      | 120-10        | Bank BCA                                                           |                                                                       | 25.300.000,0               |          |
|      | 130-10        | Piutang Usaha                                                      |                                                                       | 8.050.000,0                |          |
|      | 130-30        | Cadangan Kerugian Piutang                                          |                                                                       | ,0                         |          |
|      | 135-20        | Piutang Lainnya                                                    |                                                                       | ,0                         |          |
|      | 140-25        | Persediaan Barang Dagang                                           |                                                                       | 604.500,0                  |          |
|      | 150-10        | Asuransi Dibayar di Muka                                           |                                                                       | ,0                         |          |
|      | 150-20        | Sewa Dibayar di Muka                                               |                                                                       | ,0                         |          |
|      | 155-10        | PPn Dibayar Dimuka                                                 |                                                                       | ,0                         |          |
|      | 155-20        | PPh 21 Dibayar Dimuka                                              |                                                                       | ,0                         |          |
|      | 155-30        | PPh 23 Dibayar Dimuka                                              |                                                                       | ,0                         |          |
|      | 170-10        | Tanah                                                              |                                                                       | ,0                         |          |
|      | 170-20        | Bangunan                                                           |                                                                       | 80.000.000,0               |          |
|      | 170-21        | Akumulasi Penyusutan Banguna                                       | n                                                                     | -58.900.000,0              |          |
|      | 170-30        | Peralatan                                                          |                                                                       | 6.000.000,0                |          |
|      | 170-31        | Akumulasi Penyusutan Peralatar                                     | n                                                                     | -4.500.000,0               |          |
|      | 170-40        | Mesin                                                              |                                                                       | 16,700,000,0               |          |

Gambar2.Tampilan Saldo Awal Akun

## Input SaldoAwalPiutang Usaha

Untukmenginput saldo awal piutang pilih *Setting* > **Saldo Awal** > **Saldo Awal** > **Saldo Awal Piutang Usaha**.

| Mengisi saldo awal plutang | Lences In an |            |               |   |
|----------------------------|--------------|------------|---------------|---|
| Nama Pelanggan             | Tanggal      | No Invoice | Saldo Piutang | - |
| Novita Chalia Sari         | 31/12/2017   | INV-01     | Rp 1500000,0  |   |
| Sifa Fauziah               | 31/12/2017   | INV-02     | Rp 750000,0   |   |
| Sarip Hidayatulloh         | 31/12/2017   | INV-03     | Rp 700000,0   |   |
| Pitri                      | 31/12/2017   | INV-04     | Rp 800000,0   |   |
| Angga                      | 31/12/2017   | INV-05     | Rp 800000.0   |   |
| Reti                       | 21/12/2017   | INV-06     | Rp 1000000.0  |   |
| Siti Nurini                | 21/12/2017   | INV-07     | Rp 1250000.0  |   |
| Vera                       | 31/12/2017   | INV-08     | Rp 1250000.0  |   |
|                            |              |            |               |   |

### Gambar3.Tampilan Saldo Awal Piutang Usaha

### Input Data Transaksi

2 Januari 2018, Diterima biaya pendaftaran kursus AC, Split, Kulkas, Freezer dari Tata sebesar Rp 100.000.Pilih **Modul Penjualan > Pengiriman Barang (***Invoicing***)**.

| ) ( )                    | /                                                                                                    |                                                    |             |                      |               |                 |
|--------------------------|----------------------------------------------------------------------------------------------------|----------------------------------------------------|-------------|----------------------|---------------|-----------------|
| Pengiriman Bar           | ang (Invoici                                                                                                    | ng)                                                |             |                      |               |                 |
| iama Pelanggan :<br>Tata | Contraction Contraction Contra | , Faktur ;<br>000001<br>erangan ;<br>njualan, Tata | Nomor 50. : | Tanggal<br>2 02/01/2 | 12 Jas        | oice<br>o<br>ai |
| Mata Uang   IDR          |                                                                                                    |                                                    |             |                      |               |                 |
| Jeskripsi Pesanan        | Kode I                                                                                                    | Di Kirim Di O                                      | rder Harga  | Disc                 | Total Pjk Job |                 |
| Jiaya pendaftaran        | 410-10                                                                                                    | 1,0                                                | 0 100.000,0 | .0%                  | 00000,0 .     |                 |
|                          |                                                                                                    |                                                    |             |                      |               | _               |
|                          |                                                                                                    |                                                    | biaya - b   | aya Lain :           |               |                 |
| gl. Pengiriman :         | Salesman :                                                                                                    |                                                    | Te          | tal Pajak I          |               |                 |
| 02/01/2018               | Ide Permatasa                                                                                                    |                                                    | Total Sete  | lab Pajak i          | 10000         | -               |

Gambar4.Tampilan Transaksi Pendapatan Jasa

2 Januari 2018, Diterima dari Novita Chalia Sari pembayaran angsuran ke 2 dan ke 3 sebesar Rp 1.000.000. Penerimaan piutang pilih **Modul Penjualan > Pembayaran Piutang Usaha**.

| Akun Kas :     | Kas                                    |                           |                                             | Giro Mundur    |
|----------------|----------------------------------------|---------------------------|---------------------------------------------|----------------|
| Dari :         | Novita Chalia Sari<br>Satu Juta Rupiah | ع<br>۲                    | Ref. No. : CR000001<br>Tanggal : 02/01/2018 | 15             |
|                |                                        |                           | Sebesar : Rp 100000                         | 0,0            |
| Memo :         | Penerimaan dari Nov                    | rita Chalia Sari atas ang | suran ke 2 dan ke 3                         |                |
| Alokasi Dana : | :                                      |                           |                                             |                |
| No Invoice     | Tanggal                                | Saldo                     | Discount                                    | Jumlah Dibayar |
| INV-01         | 31/12/2017                             | Rp 1500000,0              |                                             | Rp 1000000,0   |

Gambar5.Tampilan Transaksi Penerimaan Piutang

2 Januari 2018, Diterima pembayaran biaya pendaftaran dan biaya kursus komputer desain grafis, corel dari Nur Sehah masing-masing Rp 100.000 dan Rp 1.250.000. Pilih **Modul Penjualan > Pengiriman Barang** *(Invoicing)*.

| lama Pelanggan I<br>Nur Sebah |            | No. Faktur  <br> 00000002<br>Keterangan  <br> Penjualan, Nu | Nomo<br>   <br># Sehah | - 50. 1     | F 02/01/20   | aktor :<br>10 10 | Jasa<br>Tunai |
|-------------------------------|------------|-------------------------------------------------------------|------------------------|-------------|--------------|------------------|---------------|
| Mata Uang i IDR               |            |                                                             |                        |             |              |                  |               |
| Jeskripsi Pesanan             | Kode       | Di Kirim                                                    | Di Order               | Harga       | Disc         | Total            | Pjk Job       |
| ilaya pendaftaran dan         | bia 410-   | -10 1,0                                                     | 0                      | 100.000,0   | ,0%          | 100000,0         | -             |
|                               | 410        | 15 1,0                                                      |                        | 1.250.000,0 | 10 50        | 1250000,0        |               |
|                               |            |                                                             |                        |             |              |                  |               |
|                               |            |                                                             |                        | Biaya - E   | haya Lain i  |                  |               |
| fgl. Pengiriman i             | Salesman I | 1.20                                                        |                        |             | stal magak i |                  | ,0            |

Gambar 6. Tampilan Transaksi Pendapatan Jasa

3 Januari 2018, Dijual 15 Bks Kancing kepada Sifa Fauziah @ Rp 3000 tunai.Pilih **Modul Penjualan > Pengiriman Barang (***Invoicing***)**.

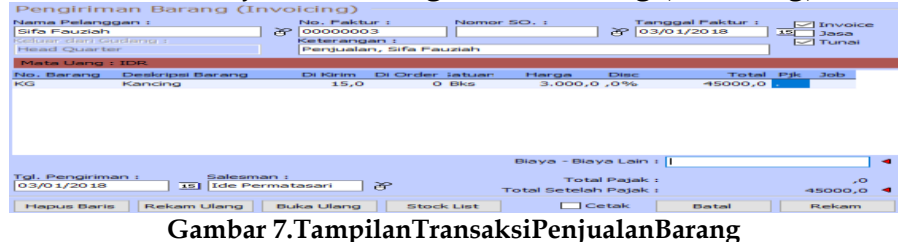

3 Januari 2018, Diterima biaya pendaftaran paket menjahit dari Hana Hakimah sebesar Rp 200.000.Pilih **Modul Penjualan > Pengiriman Barang** (*Invoicing*).

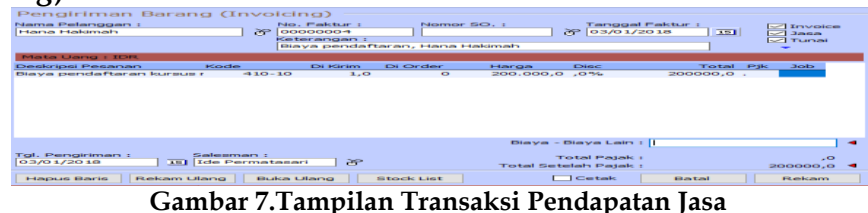

3 Januari 2018, Diterima pembayaran angsuran ke 4 dari Sifa Fauziah sebesar Rp 250.000.Pilih **Modul Penjualan > Pembayaran Piutang Usaha**.

| Akun Kas :    | Kas                  |                   |              |             | -    | Gire Mundur    |
|---------------|----------------------|-------------------|--------------|-------------|------|----------------|
| Dari :        | Sifa Fauziah         |                   | P Ref. No. : | CR000002    |      |                |
|               | Dua Ratus Lima Pulu  | h Ribu Rupiah     | Tanggal :    | 03/01/2018  | 3.52 |                |
|               |                      |                   | Sebesar :    | Rp 250000,0 |      |                |
| Memo :        | Penerimaan dari Sifa | Fauziah untuk ang | suran ke 4   |             |      |                |
| lokasi Dana i |                      |                   |              |             |      |                |
| lo Invoice    | Tanggal              | Se                | aldo         | Discount    |      | Jumlah Dibayar |
| NV-02         | 31/12/2017           | Rp 75000          | 0,0          |             |      | Rp 250000,0    |

Gambar 8. Tampilan Transaksi Penerimaan Piutang

3 Januari 2018, Diterima biaya pendaftaran kursus menjahit dari Nura Rp 200.000 dan uang muka untuk biaya kursus menjahit 6 bulan Rp 1.500.000 dari total Rp 2.750.000.Pilih **Modul Penjualan > Pengiriman Barang** *(Invoicing)*.

| Pengiriman Barang<br>Nama Pelanggan :<br>Nura | (Invoici<br>No<br>2000<br>Ket<br>Pe | ng)<br>. Faktur :<br>oooooos<br>ærangan :<br>njualan, Nu | Nomo     | r 50, :     | Tanggal<br>译 03/01/2 | Faktur :<br>2018 15 | Jasa<br>Tunai | æ   |
|-----------------------------------------------|-------------------------------------|----------------------------------------------------------|----------|-------------|----------------------|---------------------|---------------|-----|
| Mata Uang : IDR                               |                                     |                                                          |          |             |                      |                     |               |     |
| Deskripsi Pesanan                             | Kode                                | Di Kirim                                                 | Di Order | Harga       | Disc                 | Total               | Pjk Job       | ^   |
| Biaya pendaftaran dan bia                     | 410-10                              | 1,0                                                      | 0        | 200.000,0   | ,0%                  | 200000,0            |               |     |
|                                               | +10-15                              | 1,0                                                      | 0        | 2.750.000,0 | ,0%                  | 2750000,0           |               |     |
|                                               |                                     |                                                          |          |             |                      |                     |               | ~   |
|                                               |                                     |                                                          |          | Biaya - I   | Biaya Lain :         | :                   |               | •   |
| Tol. Pengiriman : Sa                          | alesman :                           |                                                          |          | т           | otal Pajak :         |                     |               | 0   |
| 03/01/2018 15 Id                              | de Permatasa                        | ri 🍞                                                     |          | Total Set   | elah Pajak :         |                     | 2950000,      | 0   |
| Term Pembayaran : C                           | redit/Debit Me                      | emo :                                                    |          | Dibayar / U | ang Muka :           |                     | 1700000,0     |     |
| Neto 8                                        |                                     | 8                                                        |          | Saldo 1     | Ferhutang :          |                     | 1250000,      | • • |
|                                               |                                     |                                                          |          |             |                      |                     |               |     |

Gambar 9. Tampilan Transaksi Pendapatan Jasa

3 Januari 2018,Diterima dari Hana Hakimah pembayaran uang muka kursus menjahit 4 bulan Rp. 1.600.000 dari total Rp. 3.100.000.Pilih **Modul Penjualan > Pengiriman Barang (***Invoicing***)**.

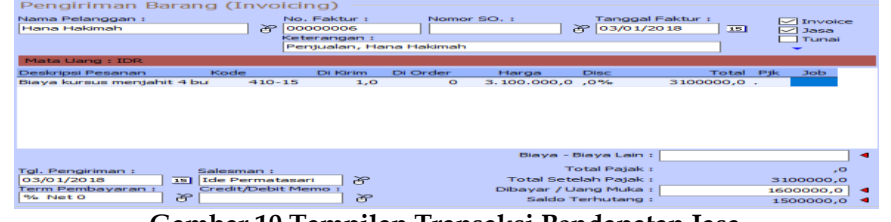

Gambar 10.Tampilan Transaksi Pendapatan Jasa

4 Januari 2018, Diterima pembayaran dari Hadi Utomo untuk biaya pendaftaran dan biaya kursus komputer masing-masing Rp 100.000 dan Rp 800.000 tunai.Pilih **Modul Penjualan > Pengiriman Barang (***Invoicing***)**.

| Hadi Utomo        | × کو<br>م | o. Faktur :<br>10000007<br>eterangan<br>Penjualan, I | Nome<br>I<br>Hadi Utomo | or SO. :   | Tang<br>광 04/0 | gal Faktur :<br>01/2018 |     | ] Invoid<br>] Jasa<br>] Tunai | - |
|-------------------|-----------|------------------------------------------------------|-------------------------|------------|----------------|-------------------------|-----|-------------------------------|---|
| Mata Uang : IDR   |           |                                                      |                         |            |                |                         |     |                               |   |
| Deskripsi Pesanan | Kode      | Di Kirim                                             | Di Order                | Harga      | Disc           | Total                   | Pjk | Job                           |   |
| Biaya pendaftaran | 410-10    | 1,0                                                  | 0                       | 100.000,0  | ,0%            | 100000,0                |     |                               |   |
| Biaya kursus      | 410-15    | 1,0                                                  | 0                       | 800.000,0  | ,0%            | 800000,0                |     |                               |   |
|                   |           |                                                      |                         |            |                |                         |     |                               |   |
|                   |           |                                                      |                         |            |                |                         |     |                               |   |
|                   |           |                                                      |                         | Biaya - Bi | aya Lain :     | 1                       |     |                               | T |

Gambar 11. Tampilan Transaksi Pendapatan Jasa

5 Januari 2018, Dijual 3 Lusin Benang Jahit kepada Hana Hakimah @ Rp 22.500 tunai. Pilih **Modul Penjualan > Pengiriman Barang (***Invoicing***)**.

| Pengiriman Barang (1                                                     | voicing) —                                                |                                                           |                                           |                              |
|--------------------------------------------------------------------------|-----------------------------------------------------------|-----------------------------------------------------------|-------------------------------------------|------------------------------|
| Nama Pelanggan :<br>Hana Hakimah<br>Keluar dari Godang :<br>Head Quarter | No. Faktur :<br>Ocococos<br>Keterangan :<br>Penjualan, Ha | Nomor SO. :                                               | Tanggal Faktur :<br>장 05/01/2018          | Invoice<br>III Jasa<br>Tunai |
| tio, Barang Deskripsi Barang<br>DJ Benang Jahit                          | Di Kirim Di C<br>3,0                                      | o <mark>lusin</mark> Harga<br>0 <mark>Lusin</mark> 22,500 | Disc Total<br>0 ,0% 67500,0               | Pjk Job                      |
| Tgl. Pengiriman : Salesm<br>05/01/2018 IB Ide Pe                         | an :<br>rmatasari 관                                       | Biaya - Bi<br>To<br>Total Setel                           | aya Lain :  <br>tal Pajak :<br>ah Pajak : | ,0<br>67500,0 ◀              |

Gambar 12. Tampilan Transaksi Penjualan Barang

5 Januari 2018, Membeli persediaan barang dagang di Toko Mekar Jaya Rp 353.500,-Pilih **Modul Pembelian > Penerimaan Barang (Invoicing)**.

| Nama Pemaso<br>Toko Mekar J<br>Mapuk ke Gud<br>Head Quarte | ak:<br>Jaya<br>Jang:<br>r | No. Pe<br>000000<br>Keteral<br>Pembe | mbelian :<br>001<br>ngan :<br>lian, Toko M | Nomor F | ,           | Tangga<br>P 05/01/ | 2018 15  | 1   | Jasa<br>Jasa<br>Tunai | - |
|------------------------------------------------------------|---------------------------|--------------------------------------|--------------------------------------------|---------|-------------|--------------------|----------|-----|-----------------------|---|
| Mata Uang :                                                | IDR<br>Deckripci Barapr   | Di Terima                            | Di Order                                   | Saturo  | Haroa       | Diec               | Total    | Dik | lob                   | - |
| GL.                                                        | Gunting Kecil             | 2.0                                  | 0                                          | Lusin   | 42,250.0    | .0%                | 84500.0  |     | 505                   |   |
| 83                                                         | Benang Jahit              | 5,0                                  | 0                                          | Lusin   | 22.000,0    | ,0%                | 110000,0 |     |                       |   |
| 22                                                         | Jarum Jahit               | 10,0                                 | 0                                          | Bks     | 3.500,0     | ,0%                | 35000,0  |     |                       |   |
| GK                                                         | Gunting Kain              | 3,0                                  | 0                                          | Pcs     | 9.500,0     | ,0%                | 28500,0  |     |                       |   |
| K3                                                         | Kain Keras Kapa           | 6,0                                  | 0                                          | Pcs     | 9.500,0     | ,0%                | 57000,0  |     |                       | _ |
| MU                                                         | Meter Ukur                | 8,0                                  | 0                                          | Pcs     | 2.000,0     | ,0%                | 16000,0  |     |                       |   |
| JP.                                                        | Jarum Pentul              | 5,0                                  | 0                                          | Bks     | 4.500,0     | ,0%                | 22500,0  |     |                       |   |
|                                                            |                           |                                      |                                            |         |             |                    |          |     |                       | ~ |
|                                                            |                           |                                      |                                            |         | Biaya - B   | aya Lain           | •        |     |                       | - |
| gl. Pengirima                                              | an: Bag. Pe               | embelian :                           | ~                                          |         | То          | tal Pajak          |          |     | ,0                    |   |
| 05/01/2018                                                 | 15 N/A                    |                                      | 0                                          |         | Total Setel | ah Pajak           |          |     | 353500.0              |   |

Gambar 13. Tampilan Transaksi Pembelian Barang

6 Januari 2018, Diterima pelunasan biaya kursus Teknik Elektro dari Sarip Hidayatulloh sebesar Rp. 700.000.Pilih **Modul Penjualan > Pembayaran Piutang Usaha**.

| Akun Kas :    | Kas                                        |              |                                                                   | Giro Mundur         |
|---------------|--------------------------------------------|--------------|-------------------------------------------------------------------|---------------------|
| Dari :        | Sarip Hidayatulloh<br>Tujuh Ratus Ribu Rup | piah 중       | Ref. No. : CR000005<br>Tanggal : 06/01/2018<br>Sebesar : Rp 70000 | ] <u>13</u><br>00,0 |
| Memo :        | Penerimaan dari Sarip                      | Hidayatulloh |                                                                   |                     |
| Mokasi Dana : |                                            |              |                                                                   |                     |
| No Invoice    | Tanggal                                    | Saldo        | Discount                                                          | Jumlah Dibayar      |
| INV-03        | 31/12/2017                                 | Ro 200000.0  |                                                                   | Rp 700000.0         |

Gambar 14. Tampilan Transaksi Penerimaan Piutang

9 Januari 2018, Diterima dari Rudi Ruslan pembayaran biaya pendaftaran kursus Ms. Office Rp 100.000.Pilih **Modul Penjualan > Pengiriman Barang** (*Invoicing*).

| Rudi Ruslan          | <u> </u>   | No. Faktur<br>00000009<br>Keterangan<br>Pendaftara | - N<br>- N<br>- Nudi Ru | omor SO. :<br>Islan | Tanggal<br>중 09/01/2 | Faktur :<br>2018 15 | Jasa<br>Tunai |
|----------------------|------------|----------------------------------------------------|-------------------------|---------------------|----------------------|---------------------|---------------|
| Mata Uang : IDR      |            |                                                    |                         |                     |                      |                     |               |
| Deskripsi PesanaKode |            | i Kirim                                            | Di Order                | Harga               | Disc                 | Total Pji           | c Job         |
| Biaya pendaftar      | 410-10     | 1,0                                                |                         | 100.000,0           | ,0%                  | 100000,0 .          |               |
|                      |            |                                                    |                         |                     |                      |                     |               |
|                      |            |                                                    |                         |                     |                      |                     |               |
|                      |            |                                                    |                         | Diaya               | - biaya Lain :       |                     |               |
| Tgl. Pengiriman :    | Salesman : |                                                    |                         | biaya               | Total Pajak :        | · [                 | .0            |

Gambar 15. Tampilan Transaksi Pendapatan Jasa

9 Januari 2018, Diterima pembayaran uang muka kursus menjahit 4 bulan dari Nabila Ghaitsani Eti sebesar Rp 1.600.000 dari total Rp 3.100.000.Pilih **Modul Penjualan > Pengiriman Barang (***Invoicing***)**.

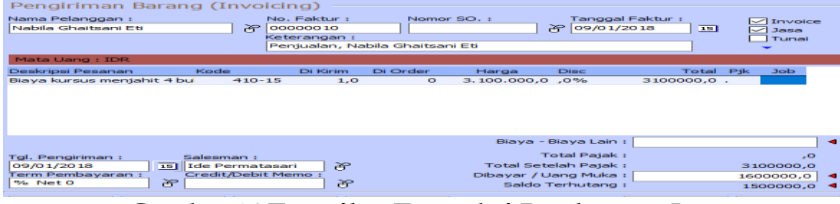

Gambar 16.Tampilan Transaksi Pendapatan Jasa

13 Januari 2018, Diterima pembayaran biaya kursus AC melalui Bank BCA dari Ahmad Sani Wicaksono sebesar Rp 1.100.000 tunai. Pilih **Modul Kas & Bank>Kas Masuk**.

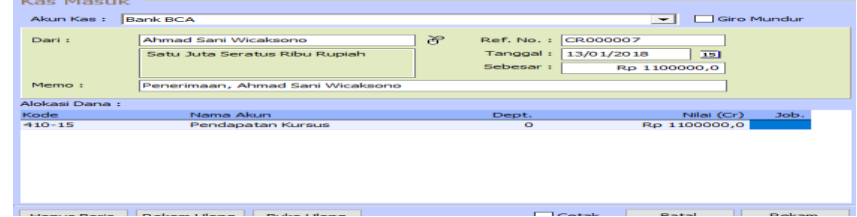

Gambar 17. Tampilan Transaksi Pendapatan Jasa dengan Bank

13 Januari 2018, Diterima pembayaran angsuran ke 3 kursus menjahit 6 bulan dari Pitri sebesar Rp 250.000.Pilih **Modul Penjualan > Pembayaran Piutang Usaha**.

| rembuyu       | an Flatting           |               |                                            |                                 |
|---------------|-----------------------|---------------|--------------------------------------------|---------------------------------|
| Akun Kas :    | Kas                   |               |                                            | <ul> <li>Giro Mundur</li> </ul> |
| Dari :        | Pitri                 | F             | Ref. No. : CR000008                        |                                 |
|               | Dua Ratus Lima Pulu   | h Ribu Rupiah | Tanggal : 13/01/2018<br>Sebesar : Rp 25000 | 15                              |
| Memo :        | Penerimaan dari Pitri |               |                                            |                                 |
| Nokasi Dana : |                       |               |                                            |                                 |
| No Invoice    | Tanggal               | Saldo         | Discount                                   | Jumlah Dibayar                  |
| INV-04        | 31/12/2017            | Rp 800000,0   |                                            | Rp 250000,0                     |

Gambar 18. Tampilan Transaksi Penerimaan Piutang

13 Januari 2018, Diterima pembayaran angsuran ke 3 kursus menjahit 6 bulan dari Angga sebesar Rp 250.000.Pilih **Modul Penjualan > Pembayaran Piutang Usaha**.

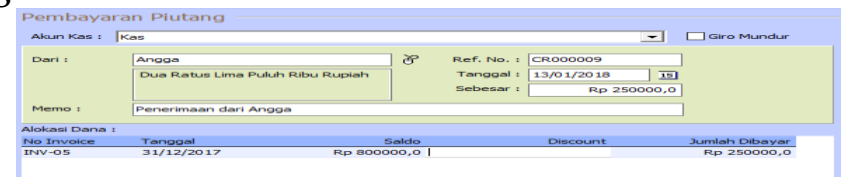

Gambar 19. Tampilan Transaksi Penerimaan Piutang

14 Januari 2018, Diterima dari Rina Rahmawati pembayaran biaya pendaftaran Rp 200.000 dan uang muka kursus menjahit 6 bulan sebesar Rp 1.500.000 dari total Rp 2.750.000. Pilih **Modul Penjualan > Pengiriman Barang (Invoicing)**.

| Rina Rahmawati                   | ۍ<br>ا                                       | No. Faktur :<br>00000011<br>Keterangan :<br>Penjualan, Rir | Nomor<br>a Rahmawa | so.:<br>t                                    | Tanggal F<br>[14/01/20                        | aktur :<br>18 19 | Jasa     |
|----------------------------------|----------------------------------------------|------------------------------------------------------------|--------------------|----------------------------------------------|-----------------------------------------------|------------------|----------|
| Mata Uang : IDR                  |                                              |                                                            |                    |                                              |                                               |                  |          |
| Seskripsi Pesanan                | Kode                                         | Di Kirim                                                   | Di Order           | Harga                                        | Disc                                          | Total            | Pjk Job  |
| 3iaya pendaftaran da             | n bia: 410-:                                 | 10 1,0                                                     | 0                  | 200.000,0                                    | ,0%                                           | 200000,0         |          |
|                                  | -10-1                                        | 15 1,0                                                     | 0                  | 2.750.000,0                                  | ,0%                                           | 2750000,0        |          |
|                                  |                                              |                                                            |                    |                                              |                                               |                  |          |
|                                  |                                              |                                                            |                    | Biaya - E                                    | Biaya Lain :                                  |                  |          |
| a Beneidana -                    | Enlesson i                                   |                                                            |                    | Biaya - E                                    | 8iaya Lain : [                                |                  |          |
| gl. Pengiriman i                 | Salesman I                                   | sari 22                                                    |                    | Biaya - E<br>To<br>Total Sete                | Naya Lain :  <br>otal Pajak :<br>lah Pajak :  |                  | 2950000  |
| gl. Pengiriman 1<br>14/0 1/20 18 | Salesman I<br>II Ide Permatu<br>Credit/Debit | asari de                                                   |                    | Biaya - E<br>To<br>Total Sete<br>Dibayar (Ui | Biaya Lain :  <br>otal Pajak :<br>lah Pajak : |                  | 2950000, |

Gambar 20. Tampilan Transaksi Pendapatan Jasa

17 Januari 2018, Diterima pembayaran biaya kursus komputer Ms. Office dari Rudi Ruslan sebesar Rp 800.000.Pilih **Modul Penjualan > Pengiriman Barang (***Invoicing***)**.

| \ U/                               |                          |               |            |                |                              |          |              |     |
|------------------------------------|--------------------------|---------------|------------|----------------|------------------------------|----------|--------------|-----|
| Pengiriman Bara                    | n <mark>g (Invo</mark>   | icing) —      |            |                |                              |          |              |     |
| Nama Pelanggan :                   |                          | No. Faktur :  | Nomo       | r SO. :        | Tanggal                      | Faktur : |              | -   |
| Rudi Ruslan                        | <u> </u>                 | 00000012      |            |                | 8 17/01/2                    | 018 15   | 🖂 Jasa       |     |
|                                    |                          | Penjualan, Ru | idi Ruslan |                |                              |          | Tunai        |     |
| Mata Uang : IDR                    |                          |               |            |                |                              |          |              |     |
| Deskripsi Pesanan                  | Kode                     | Di Kirim      | Di Order   | Harga          | Disc                         | Total    | Pjk Job      |     |
| Biaya kursus komputer M            | s. 410-                  | 15 1,0        | 0          | 800.000,0      | ,0%                          | 800000,0 |              | _   |
|                                    |                          |               |            |                |                              |          |              |     |
|                                    |                          |               |            | Biaya -        | Biaya Lain :                 | 1        |              | •   |
| Tgl. Pengiriman :<br>17/01/2018 15 | Salesman :<br>Ide Permat | asari 8       |            | T<br>Total Set | otal Pajak :<br>elah Pajak : |          | ,<br>8000008 | 5 🔺 |
|                                    |                          |               |            |                |                              |          |              |     |

Gambar 21. Tampilan Transaksi Pendapatan Jasa

18 Januari 2018, Diterima pembayaran biaya tes komputer Ms. Office dari Hadi Utomo sebesar Rp 100.000.Pilih **Modul Penjualan > Pengiriman Barang (***Invoicing***)**.

| (                                                    |                                                               |             |                                |                            |
|------------------------------------------------------|---------------------------------------------------------------|-------------|--------------------------------|----------------------------|
| Pengiriman Barang (In                                | voicing) ——                                                   |             |                                |                            |
| Nama Pelanggan :<br>Hadi Utomo<br>Mata Uang : IDR    | No. Faktur :<br>O0000013<br>Keterangan :<br>Penjualan, Hadi U | Nomor SO. : | Tanggal Faktur :<br>38/01/2018 | V Invoice<br>Jasa<br>Tunai |
| Deskripsi Pesanan Kode                               | Di Kirim Di                                                   | Order Harga | Disc Total                     | Pjk Job                    |
| Biaya tes komputer Ms. Of 4                          | 10-15 1,0                                                     | 0 100.000,0 | 0,0% 100000,0                  | *                          |
|                                                      |                                                               |             |                                |                            |
|                                                      |                                                               | Biaya -     | Biaya Lain :                   | •                          |
| Tgl. Pengiriman : Salesmar<br>18/01/2018 15 Ide Perr | n :<br>matasari 중                                             | Total Set   | Total Pajak :<br>telah Pajak : | ,0<br>100000,0 ◀           |

Gambar 22. Tampilan Transaksi Pendapatan Jasa

19 Januari 2018, Pemilik melakukan perjalanan dinas ke luar kota Rp 190.000.Pilih **Modul Kas & Bank > Kas Keluar**.

| Akun Kas :   | Kas                                           |                                             | Giro Mundur     |
|--------------|-----------------------------------------------|---------------------------------------------|-----------------|
| Penerima :   | Pemilik<br>Seratus Sembilan Puluh Ribu Rupiah | 子 Cek No. : CD000001<br>Tanggal : 19/01/201 | 3 19            |
|              |                                               | Sebesar : Rp                                | 190000,0        |
| Memo :       | Pengeluaran, Pemilik                          |                                             |                 |
| Alokasi Dani | a :                                           |                                             |                 |
| lode         | Nama Akun                                     | Dept.                                       | Nilai (Dr) Job. |
| 510-25       | Biava Lain-Jain                               | 0                                           | Rp 190000.0     |

Gambar 23. Tampilan Transaksi Pembayaran Biaya

20 Januari 2018, Diterima pembayaran biaya pendaftaran kursus menjahit dari Ningsih sebesar Rp 200.000 dan uang muka kursus menjahit 6 bulan Rp 1.500.000 dari total Rp 2.750.000.Pilih **Modul Penjualan > Pengiriman Barang (***Invoicing***)**.

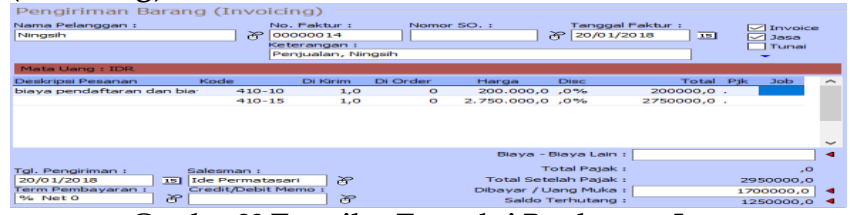

Gambar 23. Tampilan Transaksi Pendapatan Jasa

20 Januari 2018, Dijual 2 buah Gunting Kain kepada Ningsih @ Rp 10.000 tunai. Pilih **Modul Penjualan > Pengiriman Barang (***Invoicing***)**.

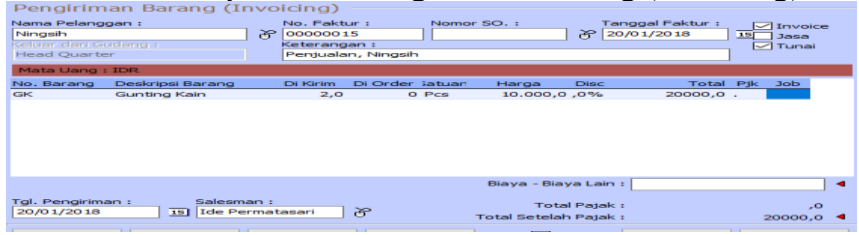

Gambar 24.Tampilan Transaksi Penjualan Barang

20 Januari 2018, Diterima biaya pendaftaran kursus menjahit 4 bulan dari Yenni Herlina sebesar Rp 200.000.Pilih **Modul Penjualan > Pengiriman Barang (***Invoicing***)**.

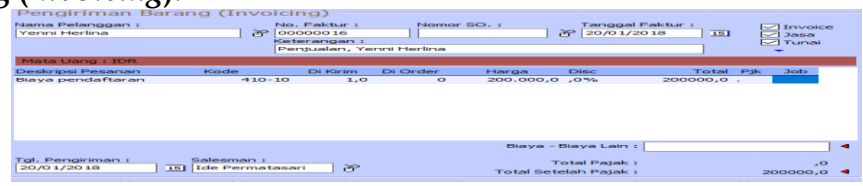

Gambar 25. Tampilan Transaksi Pendapatan Jasa

21 Januari 2018, Diterima pembayaran angsuran ke 3 kursus menjahit 6 bulan dari Reti Rahma Easti sebesar Rp 250.000.Pilih **Modul Penjualan > Pembayaran Piutang Usaha**.

| Akun Kas :    | Kas                 |                |       |            |            | -      | Giro Mundur    |
|---------------|---------------------|----------------|-------|------------|------------|--------|----------------|
| Dari :        | Reti                |                | 8     | Ref. No. : | CR000012   |        |                |
|               | Dua Ratus Lima Pulo | uh Ribu Rupiah | 1     | Tanggal :  | 21/01/2018 | 15     |                |
|               |                     |                |       | Sebesar :  | Rp 25      | 0000,0 |                |
| Memo :        | Penerimaan dari Ret | 1              |       |            |            |        | ]              |
| lokasi Dana : |                     |                |       |            |            |        |                |
| No Invoice    | Tanggal             | 5              | Saldo |            | Discount   |        | Jumlah Dibayar |
| INV-06        | 31/12/2017          | Rp 10000       | 0,00  |            |            |        | Rp 250000,0    |

Gambar 26. Tampilan Transaksi Penerimaan Piutang

23 Januari 2018, Diterima pembayaran biaya pendaftaran kursus garmen Rp 100.000 dan biaya kursus garmen dari Antini Andriani sebesar Rp 800.000 tunai. PilihModul Penjualan > Pengiriman Barang (Invoicing).

| Antini Andriani                |          | No. Faktu              | r:<br>7           | Nomor  | so. :             | Tang<br>29 23/0                        | gal Faktur :<br>1/2018 | 15  |               | e |
|--------------------------------|----------|------------------------|-------------------|--------|-------------------|----------------------------------------|------------------------|-----|---------------|---|
|                                |          | Reteranga<br>Penjualar | an :<br>Antini An | driani |                   | 0 [ .                                  |                        |     | Tunai         |   |
| Mata Uang : IDR                |          |                        |                   |        |                   |                                        |                        |     |               |   |
| Deskripsi Pesan Kode           |          | Di Kirim               | Di Order          |        | Harga             | Disc                                   | Total                  | Pjk | Job           |   |
| 3iaya pendaftai                | 410-10   | 1,0                    |                   | 0      | 100.000,0         | ,0%                                    | 100000,0               |     |               |   |
|                                | 410-15   | 1,0                    |                   | 0      | 800.000,0         | ,0%                                    | 800000,0               |     |               |   |
|                                |          |                        |                   |        |                   |                                        |                        |     |               |   |
|                                |          |                        |                   |        |                   |                                        |                        |     |               | 1 |
|                                |          |                        |                   |        | Biaya             | - Biaya La                             | in :                   |     |               |   |
| gl. Pengiriman :<br>23/01/2018 | Salesmar | n i<br>natasari        | F                 |        | Biaya<br>Total Se | - Biaya La<br>Total Paja<br>telah Paja | in :  <br>ak :<br>ak : |     | ),<br>,000000 |   |

Gambar 27. Tampilan Transaksi Pendapatan Jasa

23 Januari 2018, Diterima pembayaran biaya pendaftaran kursus garmen Rp 100.000 dan biaya kursus garmen dari Atih Puspitasari sebesar Rp 800.000 tunai.Pilih Modul Penjualan > Pengiriman Barang (Invoicing).

| Nama Pelanggan :<br>Atih Puspitasari | <u>ල</u> ් ස           | No. Faktur :<br>00000018<br>Keterangan :<br>Penjualan, A | Nomo<br> <br>tih Puspitasar | r so. :   | Tanggal F<br>23/01/20 | Faktur :<br>018 15 | NNN , | Invoic<br>Jasa<br>Tunai | e      |
|--------------------------------------|------------------------|----------------------------------------------------------|-----------------------------|-----------|-----------------------|--------------------|-------|-------------------------|--------|
| Mata Uang : IDR                      |                        |                                                          |                             |           |                       |                    |       |                         |        |
| Deskripsi Pesanan                    | Kode                   | Di Kirim                                                 | Di Order                    | Harga     | Disc                  | Total              | Pjk   | Job                     | ^      |
| Biaya pendaftaran da                 | n bia <sup>,</sup> 410 | -10 1,0                                                  | 0                           | 100.000,0 | ,0%                   | 100000,0           |       |                         |        |
|                                      | 410                    | -15 1,0                                                  | 0                           | 800.000,0 | ,0%                   | 800000,0           |       |                         |        |
|                                      |                        |                                                          |                             |           |                       |                    |       |                         |        |
|                                      |                        |                                                          |                             |           |                       |                    |       |                         | ~      |
|                                      |                        |                                                          |                             | Biaya - I | Biaya Lain :          | 1                  |       |                         | ~<br>~ |

Gambar 28. Tampilan Transaksi Pendapatan Jasa

24 Januari 2018, Diterima uang muka biaya kursus menjahit 4 bulan dari Yenni Herlina sebesar Rp 1.600.000 dari total

Rp 3.100.000.Pilih Modul Penjualan > Pengiriman Barang (*Invoicing*).

| Pengiriman Bara       | ang (Invoici   | ng) —        |             |             |              |           |         |      |
|-----------------------|----------------|--------------|-------------|-------------|--------------|-----------|---------|------|
| Nama Pelanggan :      | No             | . Faktur :   | Nomo        | r 50. :     | Tanggal f    | =aktur :  |         | oice |
| Yenni Herlina         | eo 🔏 💿         | 000019       |             |             | 子 24/01/20   | 018 15    | Jas     |      |
|                       | Ket            | erangan :    |             |             |              |           | Tun     | ai   |
|                       | Pe             | njualan, Yer | nni Herlina |             |              |           | -       |      |
| Mata Uang : IDR       |                |              |             |             |              |           |         |      |
| Deskripsi Pesanan     | Kode           | Di Kirim     | Di Order    | Harga       | Disc         | Total     | Pjk Job |      |
| biaya kursus menjahit | 410-15         | 1,0          | 0           | 3.100.000,0 | ,0%          | 3100000,0 |         |      |
|                       |                |              |             |             |              |           |         |      |
|                       |                |              |             | Biaya -     | Biaya Lain : |           |         |      |
| [g], Pengiriman :     | Salesman :     |              |             | т           | otal Pajak : |           |         | ,0   |
| 24/01/2018 19         | Ide Permatasa  | ri 🖌         |             | Total Set   | elah Pajak : |           | 310000  | 0,0  |
| Term Pembayaran :     | Credit/Debit M | emo :        |             | Dibayar / U | ang Muka :   |           | 1600000 | ,0   |
| % Neto                |                | 6            |             | Saldo 1     | Ferhutang :  |           | 150000  | 0,0  |
| ~                     | 1              |              | -           |             |              |           |         |      |

Gambar 29. Tampilan Transaksi Pendapatan Jasa

24 Januari 2018, Diterima biaya pendaftaran kursus dari Nia Kurniawati Rp 200.000 dan biaya kursus bordir Rp 1.250.000 tunai. Pilih Modul Penjualan > Pengiriman Barang (Invoicing)...

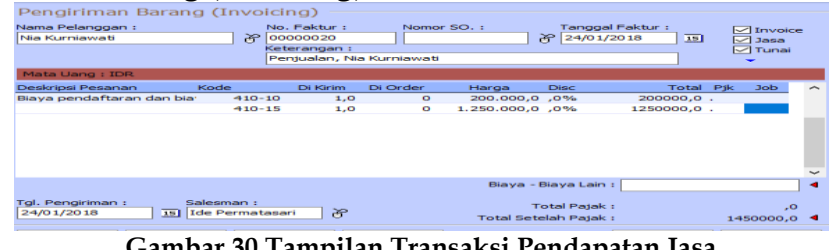

Gambar 30. Tampilan Transaksi Pendapatan Jasa

24 Januari 2018, Diterima pembayaran biaya kursus sulam pita dari Nia Kurniawati sebesar Rp 600.000 tunai. Pilih **Modul Penjualan > Pengiriman Barang (***Invoicing***)**..

| Nama Pelanggan :<br>Nia Kurniawati | × د<br>۲   | lo. Faktur :<br>)0000021<br>eterangan :<br><sup>p</sup> enjualan, Nia | Nomor Se | o. :<br>ک | Tanggal Fi<br>24/01/20 | aktur :<br>18 15 | ✓ Invoi<br>✓ Jasa<br>✓ Tuna |
|------------------------------------|------------|-----------------------------------------------------------------------|----------|-----------|------------------------|------------------|-----------------------------|
| Mata Uang : IDR                    |            |                                                                       |          |           |                        |                  |                             |
| Deskripsi Pesanan                  | Kode       | Di Kirim                                                              | Di Order | Harga     | Disc                   | Total            | Pjk Job                     |
|                                    |            |                                                                       |          |           |                        |                  |                             |
|                                    |            |                                                                       |          |           |                        |                  |                             |
|                                    |            |                                                                       |          | Biaya - B | Biaya Lain :           |                  |                             |
| īgi. Pengiriman :                  | Salesman : |                                                                       |          | Biaya - E | Biaya Lain : [         |                  |                             |

Gambar 31. Tampilan Transaksi Pendapatan Jasa

25 Januari 2018, Membayar biaya gaji karyawan Rp 16.500.000. pilih **Modul Kas & Bank > Kas Keluar**.

| Kas Keluar     |                                                       |                                                                 |                 |
|----------------|-------------------------------------------------------|-----------------------------------------------------------------|-----------------|
| Akun Kas :     | Kas                                                   |                                                                 | Giro Mundur     |
| Penerima :     | Karyawan<br>Enam Belas Juta Lima Ratus Ribu<br>Rupiah | Cek No. : CD000002<br>Tanggal : 25/01/2018<br>Sebesar : Rp 1650 | 15              |
| Memo :         | Pengeluaran, Karyawan                                 |                                                                 |                 |
| Alokasi Dana : |                                                       |                                                                 |                 |
| Kode           | Nama Akun                                             | Dept.                                                           | Nilai (Dr) Job. |
| 610-10         | Biaya Gaji                                            | 0                                                               | Rp 16500000,0   |
|                |                                                       |                                                                 |                 |

Gambar 32. Tampilan Transaksi Pembayaran Gaji

30 Januari 2018, Diterima pembayaran biaya pendaftaran dari Aisyah Bella Rohmatun Rp 200.000 dan biaya kursus menjahit 3 bulan Rp 3.105.000 (Disc 10%) dari total Rp 3.450.000 tunai. Pilih **Modul Penjualan > Pengiriman Barang (***Inv***)** 

| Pengiriman Barang         | (Invoicing     | D            |          |             |                |              |     |        |        |
|---------------------------|----------------|--------------|----------|-------------|----------------|--------------|-----|--------|--------|
| Nama Pelanggan :          | No. P.         | mictur :     | Nerr     | ner 50. i   | Tanggal        | California ( |     | Town   | _      |
| Aisyah Bella Rohmatun     | 22 0000        | 0022         |          |             | 30/01/2        | 018 15       |     | Jasa   | -      |
|                           | Keter          | angan :      |          |             |                |              |     | Tunai  |        |
|                           | Penju          | ialan, Aisyi | ah Della | Rohmatun    |                |              |     | -      |        |
| Mata Uang : IDR           |                |              |          |             |                |              |     |        |        |
| Deskripsi Pesanan I       | Kode E         | N Kirim Di   | Order    | Harga       | Disc           | Total        | Pjk | Job    | ^      |
| biaya pendaftaran dan bia | 410-10         | 1,0          | 0        | 200.000,0   | ,0%            | 200000,0     |     |        |        |
| dengan potongan 10%       | +10-15         | 1,0          | •        | 3.450.000,0 | 10,0%          | 3105000,0    | -   |        |        |
|                           |                |              |          | Biaya       | - Biaya Lain I |              |     |        | ~<br>• |
| Tol Repairiman : Sa       |                |              |          |             |                |              |     |        |        |
| 30/01/2018 151 10         | le Permatasari | 26           |          |             | Total Pajak :  |              |     | ,0     |        |
|                           |                |              |          | Total Se    | etelah Pajak i |              | 330 | 5000,0 | -      |
| Hapus Baris Rekam Ula     | ng 🛛 Buka Ula  | ng St        | ock List |             | Cetak          | Batal        |     | Rekam  |        |
| Gamb                      | ar 33.Tar      | npilar       | ı Tra    | nsaksi I    | Pendapa        | tan Jasa     | ł   |        |        |

30 Januari 2018, Membayar biaya listrik air dan telepon Rp 350.000.Pilih Modul Kas & Bank > Kas Keluar.

| Kas Keluar     |                                          |                                                               |                      |
|----------------|------------------------------------------|---------------------------------------------------------------|----------------------|
| Akun Kas :     | Kas                                      |                                                               | Giro Mundur          |
| Penerima :     | PLN<br>Tiga Ratus Lima Puluh Ribu Rupiah | Cek No. : CD00000<br>Tanggal : 30/01/20<br>Sebesar : 20/01/20 | 13<br>118 15<br>00,0 |
| Memo :         | Pengeluaran, PLN                         | -                                                             |                      |
| Alokasi Dana : |                                          |                                                               |                      |
| Kode           | Nama Akun                                | Dept.                                                         | Nilai (Dr) Job.      |
| 610-15         | Biaya Listrik, Air dan Telepon           | 0                                                             | Rp 350000,0          |

Gambar 34. Tampilan Transaksi Pembayaran Biaya

30 Januari 2018, Diterima pembayaran angsuran ke 2 kursus menjahit 6 bulan sebesar Rp 250.000 dari Vera.Pilih **Modul Penjualan > Pembayaran Piutang Usaha**.

| Pembayara      | n Piutang —                |                |      |                         |                        |         |                |  |
|----------------|----------------------------|----------------|------|-------------------------|------------------------|---------|----------------|--|
| Akun Kas : K   | as                         |                |      |                         |                        | -       | Giro Mundur    |  |
| Dari :         | Vera<br>Dua Ratus Lima Pul | uh Ribu Rupiah | 8    | Ref. No. :<br>Tanggal : | CR000014<br>30/01/2018 | 15      |                |  |
|                |                            |                |      | Sebesar :               | Rp 2                   | 50000,0 |                |  |
| Memo :         | Penerimaan dari Ver        | а              |      |                         |                        |         | ]              |  |
| Alokasi Dana : |                            |                |      |                         |                        |         |                |  |
| No Invoice     | Tanggal                    | S              | aldo |                         | Discount               |         | Jumlah Dibayar |  |
| INV-08         | 31/12/2017                 | Rp 12500       | 00,0 |                         |                        |         | Rp 250000,0    |  |

Gambar 35. Tampilan Transaksi Penerimaan piutang

30 Januari 2018, Diterima pembayaran angsuran ke 2 kursus menjahit 6 bulan sebesar Rp 250.000 dari Siti Nurini.Pilih **Modul Penjualan > Pembayaran Piutang Usaha**.

| Pembayar       | ran Piutang —          |                  |      |            |            |        |                |
|----------------|------------------------|------------------|------|------------|------------|--------|----------------|
| i cinibayai    | un naturig             |                  |      |            |            |        |                |
| Akun Kas :     | Kas                    |                  |      |            |            | -      | Giro Mundur    |
|                |                        |                  |      |            |            |        |                |
| Dari :         | Siti Nurini            |                  | 8    | Ref. No. : | CR000015   |        |                |
|                | Dua Ratus Lima Pu      | lluh Ribu Rupiah |      | Tanggal :  | 30/01/2018 | 15     |                |
|                |                        |                  |      | Sebesar :  | Rp 25      | 0000,0 |                |
| Mama           | Deservice and desi Oli | i blochal        |      |            |            |        |                |
| Memo :         | Penerimaan dari Si     |                  |      |            |            |        |                |
| Alokasi Dana : |                        |                  |      |            |            |        |                |
| No Invoice     | Tanggal                | S                | aldo |            | Discount   | 1      | Jumlah Dibayar |
| INV-07         | 31/12/2017             | Rp 12500         | 00,0 |            |            |        | Rp 250000,0    |
|                |                        |                  |      |            |            |        |                |

Gambar 36. Tampilan Transaksi Penerimaan piutang

30 Januari 2018, Setoran ke bank BCA dari Kas perusahaan Rp 3.800.000. Pilih **Modul Kas & Bank > Transfer Kas**.

| Transfer Bank |                     |            |       | $\times$       |
|---------------|---------------------|------------|-------|----------------|
| Dari :        | 11020               | P Kas      |       |                |
| Ke :          | 12010               | P Bank BCA |       |                |
| Tanggal :     | 30/01/2018 15       | 0          |       |                |
| Ref. :        | TRANS               |            |       | Rp 3.800.000,0 |
| Keterangan    | Transfer Kas ke Bar | nk BCA     |       |                |
| Departemen :  | 이 장                 |            | Batal | Rekam          |

Gambar 37. Tampilan Transaksi Setoran Ke Bank

31 Januari 2018, Menyusutkan nilai seluruh aktiva tetap yang dimiliki oleh perusahaan.Pilih **Modul Buku Besar >Transaksi Jurnal Umum**..

| Jurpal Heau   |                    |             |     |          |          |       |        |
|---------------|--------------------|-------------|-----|----------|----------|-------|--------|
| Suma Sinu     |                    |             |     |          |          |       |        |
| Referensi :   | GJ000001           |             |     |          |          |       |        |
| Tanggal :     | 31/01/2018         | 15          |     |          |          |       |        |
| Keterangan :  | Jurnal Penyesuaian |             |     |          |          |       |        |
| Kode          | Nama Akun          | Der         | at. | Debit    | Kredit   | Job   | ~      |
| 660-20        | Beban Penyusutan   | Bangunan    | 0   | 316667,0 |          |       |        |
| 170-21        | Akumulasi Penyusi  | itan Bangun | 0   |          | 316667,0 |       |        |
|               |                    |             |     |          |          |       |        |
|               |                    |             |     |          |          |       |        |
|               |                    |             |     |          |          |       |        |
|               |                    |             |     |          |          |       |        |
|               |                    |             |     |          |          |       |        |
|               |                    |             |     |          |          |       |        |
|               |                    |             |     |          |          |       |        |
|               |                    |             |     |          |          |       | $\sim$ |
|               |                    | Total :     |     | 316667,0 | 316667,0 |       |        |
|               |                    | Balans :    |     | ,0       |          |       |        |
| Hapus Baris F | Rekam Ulang Bul    | a Ulang     |     | Cetak    | Batal    | Rekam |        |
|               |                    |             |     |          |          |       |        |

Gambar 38. Tampilan Transaksi Jurnal penyesuaian

| Referensi :  | G3000002        |                |       |                |          |     |   |
|--------------|-----------------|----------------|-------|----------------|----------|-----|---|
| Tanggal :    | 31/01/2018      | 15             |       |                |          |     |   |
| Keterangan : | Jurnal Penyesua | aian           |       |                |          |     |   |
| Kode         | Nama Akun       |                | Dept. | Debit          | Kredit   | Job |   |
| 660-30       | Beban Penyusu   | tan Mesin      | 0     | 152214,0       |          |     |   |
|              |                 |                |       |                |          |     |   |
|              |                 |                |       |                |          |     |   |
|              |                 |                |       |                |          |     |   |
|              |                 | Tota<br>Balans | 1 1   | 152214,0<br>,0 | 152214,0 |     | , |

Gambar 39. Tampilan Transaksi Jurnal penyesuaian

| Referensi :  | G3000003        |                     |      |               |         |     |   |
|--------------|-----------------|---------------------|------|---------------|---------|-----|---|
| Tanggal :    | 31/01/2018      | 101                 |      |               |         |     |   |
| Keterangan : | Jurnal Penyesua | noian               |      |               |         |     |   |
| Kode         | Nama Akun       | D                   | ept. | Debit         | Kredit  | Job | - |
| 660-40       | Beban Penyusu   | itan Peralatan      | 0    | 93750,0       |         |     |   |
|              |                 |                     |      |               |         |     |   |
|              |                 |                     |      |               |         |     | ~ |
|              |                 | Total :<br>Balans : |      | 93750,0<br>,0 | 93750,0 |     |   |
|              |                 |                     |      |               |         |     |   |

Gambar 40.Tampilan Transaksi Jurnal penyesuaian

31 Januari 2018, Perlengkapan Kantor yang telah terpakai sebesar Rp 100.000. Pilih **Modul Buku Besar > Transaksi Jurnal Umum**.

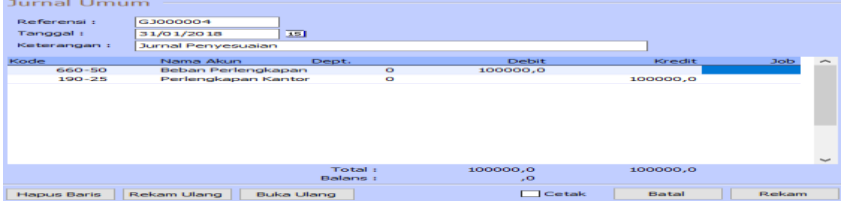

Gambar 40.Tampilan Transaksi Jurnal penyesuaian

#### LaporanKeuangan

1. LaporanKeuanganLaba-Rugi

|                     | LPK AISYAH               |               |
|---------------------|--------------------------|---------------|
|                     | Laba Rugi                |               |
|                     | Januari 2018             |               |
|                     |                          | Saldo         |
| Pendapatan          |                          | IDR           |
| Pendapat            | an Usaha                 |               |
| 410-10              | Pendapatan Uang          | 5.100.000.00  |
| 410-15              | Pendapatan Kursus        | 25.055.000.00 |
| Total Pen           | dapatan Usaha            | 30.155.000.00 |
| Pendapat            | an Usaha Lainnya         |               |
| 420-10              | Penjualan                | 132.500.00    |
| Total Pen           | dapatan Usaha Lainnya    | 132.500.00    |
| <b>Total Penda</b>  | patan                    | 30.287.500.00 |
| Biaya atas Pe       | endapatan                |               |
| Biaya Usa           | iha                      |               |
| 510-51              | HPP                      | 122.500.00    |
| Total Biay          | ya Usaha                 | 122.500.00    |
| Total Biaya a       | itas Pendapatan          | 122.500.00    |
| Laba/Rugi K         | otor                     | 30.165.000.00 |
| Pengeluaran         | Operasional              |               |
| Biaya Adı           | ministrasi & Umum        |               |
| 610-10              | Biaya Gaji               | 16.500.000.00 |
| 610-15              | Biaya Listrik, Air dan   | 350.000.00    |
| 610-25              | Biaya Lain-lain          | 190.000.00    |
| <b>Total Biay</b>   | ya Administrasi & Umum 🦷 | 17.040.000.00 |
| Biaya Nor           | n Operasional            |               |
| 660-20              | Beban Penyusutan         | 316.667.00    |
| 660-30              | Beban Penyusutan Mesin   | 152.214.00    |
| 660-40              | Beban Penyusutan         | 93.750.00     |
| 660-50              | Beban Perlengkapan       | 100.000.00    |
| <b>Total Biay</b>   | va Non Operasional       | 662.631.00    |
| <b>Total Pengel</b> | uaran Operasional        | 17.702.631.00 |
| Laba/Rugi O         | perasi                   | 12.462.369.00 |
| Pendapatan 1        | Lain                     |               |
| <b>Total Penda</b>  | oatan Lain               | 0             |
| Pengeluaran         | Lain                     |               |
| <b>Total Pengel</b> | uaran Lain               | 0             |
| Laba/Rugi B         | ersih                    | 12.462.369.00 |

Gambar 41. Tampilan Laporan Keuangan Laba-Rugi

2. LaporanKeuanganNeraca

|                      | LPK AISYAH                     |                |
|----------------------|--------------------------------|----------------|
|                      | Neraca                         |                |
|                      | Januari 2018                   |                |
|                      |                                | Saldo          |
| Harta                |                                | IDR            |
| Kas                  |                                | 14 250 200 20  |
| 110-20               | Kas                            | 16.279.000.00  |
| I otal Kas           |                                | 16.279.000.00  |
| 120-10               | Bank BC A                      | 30 200 000 00  |
| Total Bank           | Balk BCA                       | 30.200.000.00  |
| Pintane Lleab        |                                | 30.200.000.00  |
| 130-10               | Piutang Usaba                  | 13 100 000 00  |
| Total Piutang        | Usaba                          | 13 100 000 00  |
| 1 Child I Mining     |                                | 1011001000100  |
| Total Piutang        | Non Usaha                      | 0              |
| Persediaan           |                                | 1.6            |
| 140-25               | Persediaan Barang Dagang       | 835.500.00     |
| Total Persedia       | an                             | 835.500.00     |
| Total Biaya Di       | ibayar Dimuka                  | 0              |
| Total Pajak D        | ibayar Dimuka                  | 0              |
| Harta Tetap B        | erwujud                        |                |
| 170-20               | Bangunan                       | 80.000.000.00  |
| 170-21               | Akumulasi Penyusutan Bangunan  | -59.216.667.00 |
| 170-30               | Peralatan                      | 6.000.000.00   |
| 170-31               | Akumulasi Penyusutan Peralatan | -4.593.750.00  |
| 170-40               | Mesin                          | 16.700.000.00  |
| 170-41               | Akumulasi Penyusutan Mesin     | -14.764.714.00 |
| Total Harta Te       | tap Berwujud                   | 24.124.869.00  |
| Harta Lainnya        |                                |                |
| 190-25               | Perlengkapan Kantor            | 50.000.00      |
| Total Harta La       | innya                          | 50.000.00      |
| Total Harta          |                                | 84.589.369.00  |
| Kanadilhan           |                                |                |
| Total Kowaiihan      |                                | 0              |
| roun receiving to an |                                |                |
| Modal                |                                |                |
| Modal                |                                |                |
| 310-10               | Modal Disetor                  | 72.127.000.00  |
| Total Modal          |                                | 72.127.000.00  |
| Laba                 |                                |                |
| 320-20               | Laba Tahun Berjalan            | 12.462.369.00  |
| Total Laba           |                                | 12.462.369.00  |
| Total Modal          |                                | 84.589.369.00  |
| Total Kewajiban      | ı dan Modal                    | 84.589.369.00  |

Gambar 42. Tampilan Laporan Keuangan Neraca

### Simpulan dan Rekomendasi

Dari hasil pembahasan dapat diambil kesimpulan sebagai berikut:

- Penggunaan system pencatatan akuntansi secara manual dapat mengakibatkan proses pengolahan data yang kurang efektif dan efisien sehingga berakibat pada lamanya pembuatan laporan keuangan dan pencarian data serta dapat terjadi manipulasi data oleh orang yang tidak bertanggungjawab.
- 2. Aplikasi Zahir *Accounting* versi 5.1 menjadi alternative untuk mengurangi kesalahan-kesalahan dalam proses pengolahan data akuntansi dan penyimpanan data menjadi lebih aman karena pada Zahir *Accounting* versi 5.1 terdapat fasilitas *backup* data.
- 3. Direkomendasikan kepada LPK Aisyah untuk menerapkan *software* Zahir *Accounting*versi 5.1 dalam mengelola data akuntansinya sehingga dapat mengurangi kesalahan –kesalahan yang selama ini terjadi dalam mengelola data, penyimpanan data menjadi lebih aman dan penyusunan laporan keuangan menjadi lebihmudah dan cepat.

### Daftar Pustaka

Febriarti, E., Muryani, S., & Rofiah, S. (2017). Pengolahan Data Keuangan Menggunakan Zahir Accounting 5.1 Pada Yayasan Pendidikan Islam An-Nuur Bogor. Information Management for Educators and Professionals, 1, 199-212.

- Habibah, C. U., Faizah, S., & Solecha, K. (2018). Pengolahan Data Akuntansi Pada Moment to Go Menggunakan Aplikasi Zahir Accounting Versi 5.1. *Jurnal Sistem Informasi STMIK Antar Bangsa*, 1-8.
- Mulya, H. (2013). Memahami Akuntansi Dasar : Pendekatan Teknis Siklus Akuntansi Edisi 3. Jakarta: Mitra Wacana Media.
- Utami, L. D., & Hidayat, R. (2018). Pengolahan Data Keuangan Dengan Menggunakan Zahir Accounting 5.1 Pada PT. Sigma Pikir Teladan. *Perspektif*, 99-106.